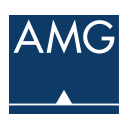

Knowledgebase > RingCentral > How-To: Change Your Outgoing VM Greeting

How-To: Change Your Outgoing VM Greeting Cade Strieby - 2019-05-03 - RingCentral Guide and Video Walk-through Found Here:

https://support.ringcentral.com/s/article/9733

- 1. Log in to your RingCentral Online Account.
- 2. Go to Settings > Messages & Notifications.
- 3. Under User Hours, make sure Take Messages is enabled.
- 4. Click Edit under Voicemail Greeting to select a Default or Custom greeting.
  - Under Custom, you can record using your Phone, Computer Microphone or by Importing a recorded file.
  - Click Done to save your custom greeting.

5. Set a Message recipient. For the specific steps, see Set another User to receive your Voicemail Messages.

6. Click Save.